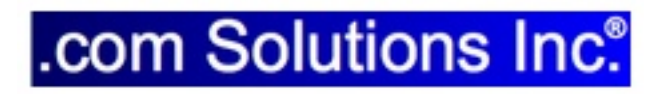

# Table Consolidation Layout Troubleshooter

### Table Consolidation Layout Troubleshooter

#### 1 Overview

| 1.1 | Overview - Table Consolidation Layout Troubleshooter | 4 |
|-----|------------------------------------------------------|---|
|     |                                                      |   |

6

### 2 Usage

2.1 Using the Table Consolidation Layout Troubleshooter

# **Overview**

### **Overview - Table Consolidation Layout Troubleshooter**

This document explains how to use the Table Consolidation Layout Troubleshooter utility to resolve issues with layout creation after Pass#1 of the layout creation process.

When might you need to use this utility?

If the number of layouts created within the FileMaker database during Pass#1 doesn't match the number of layouts listed within the Layouts tab of FmPro Migrator.

Despite it's name, this utility could be used for Access to FileMaker and Visual FoxPro conversion projects in addition to its use for FileMaker Table Consolidation projects.

Documentation Revision 1 Table Consolidation Layout Troubleshooter 1.05 1/31/2020

# Usage

#### When to use the Table Consolidation Layout Troubleshooter utility?

FmPro Migrator automatically builds layouts within a FileMaker database during 3 different types of conversion projects:

1) FileMaker Table Consolidation projects - in which multiple FileMaker database files are consolidated/merged into one single new file.

2) Microsoft Access to FileMaker conversion projects - in which the Forms/Reports within an Access database are converted into FileMaker layouts.

3) Visual FoxPro to FileMaker conversion projects - in which the Forms/Reports within a Visual FoxPro project are converted into FileMaker layouts.

Since this process uses GUI automation to perform the automated creation of layouts within the FileMaker database, the possibility exists that one or more layouts could fail to get created for a variety of reasons.

If this problem occurs, you will know that the number of layouts created within the FileMaker database doesn't match the number of layouts listed within the layouts tab of the FmPro Migrator Migration Process window.

#### Table Consolidation Note:

The number of layouts within the FileMaker database after Pass#1 should equal the number of layouts listed in the layouts tab +1 - to account for the first layout named: Get TOs List within the FileMaker template database:

# of Layouts in FmPro Migrator layouts tab

- +1 Get TOs List layout
- = Total layouts in FileMaker database

#### Access & Visual FoxPro Note:

The number of layouts within the FileMaker database after Pass#1 should include the Get TOs List layout plus the number of tables created, and the number of layouts listed in the FmPro Migrator layouts tab:

# of Layouts in FmPro Migrator layouts tab:

+1 - Get TOs List layout

# of tables created (1 layout created for each table by default)

= Total layouts in FileMaker database

|                     | Troubleshooter 1.05                                                       |                                                                                                    |  |  |  |
|---------------------|---------------------------------------------------------------------------|----------------------------------------------------------------------------------------------------|--|--|--|
|                     | This utility expo<br>FileMaker XML<br>MigrationProces<br>that all Layouts | orts the list of layouts from the<br>file and the FmPro Migrator<br>ss.db3 file in order to verify<br>were created. |  |  |  |
| FM18 XML Path:      |                                                                           | Browse                                                                                                    |  |  |  |
| ayouts: Read XML La | youts                                                                     | Layouts: Read SQLite Layouts                                                                                        |  |  |  |
|                     |                                                                           |                                                                                                    |  |  |  |

The Table Consolidation Layout Troubleshooter uses 2 sources of information to obtain the lists of layouts it produces:

1) The FileMaker XML file created by FileMaker 18 (or higher).

2) The MigrationProcess.db3 SQLite project file used by FmPro Migrator.

The output files are two TAB delimited text files showing the name of each layout and its TO name. Once the files have been created, a diff utility can be run to compare the files to each other.

GUI

|                   | Table Cons<br>Troubleshe                                                 | Table Consolidation Layout<br>Troubleshooter 1.05                                                                   |  |  |  |
|-------------------|--------------------------------------------------------------------------|----------------------------------------------------------------------------------------------------|--|--|--|
| Ĵ                 | This utility expo<br>FileMaker XML<br>MigrationProce<br>that all Layouts | orts the list of layouts from the<br>file and the FmPro Migrator<br>ss.db3 file in order to verify<br>were created. |  |  |  |
| FM18 XML Path:    | out_Troubleshooter/As                                                    | set_Management14_PHP02.xml Brows                                                                                    |  |  |  |
| DB3 SQLite Path:  | olidation_Layout_Troubl                                                  | eshooter/MigrationProcess.db3 Brows                                                                                 |  |  |  |
| Layouts: Read XML | Layouts                                                                  | Layouts: Read SQLite Layouts                                                                                        |  |  |  |
|                   |                                                                          |                                                                                                    |  |  |  |

Selecting XML and MigrationProcess.db3 Files

1) First, export the database XML file using FileMaker Pro Advanced 18 (or higher), by selecting the Tools -> Save a copy as XML... menu item.

<u>Note</u>: This tool uses the new FileMaker 18 XML file, not the older DDR XML file format.

Then click the Browse button to select this XML file for the FM18 XML Path field.

2) Click the Browse button to select the FmPro Migrator MigrationProcess.db3 SQLite file, the path will get written into the DB3 SQLite Path field.

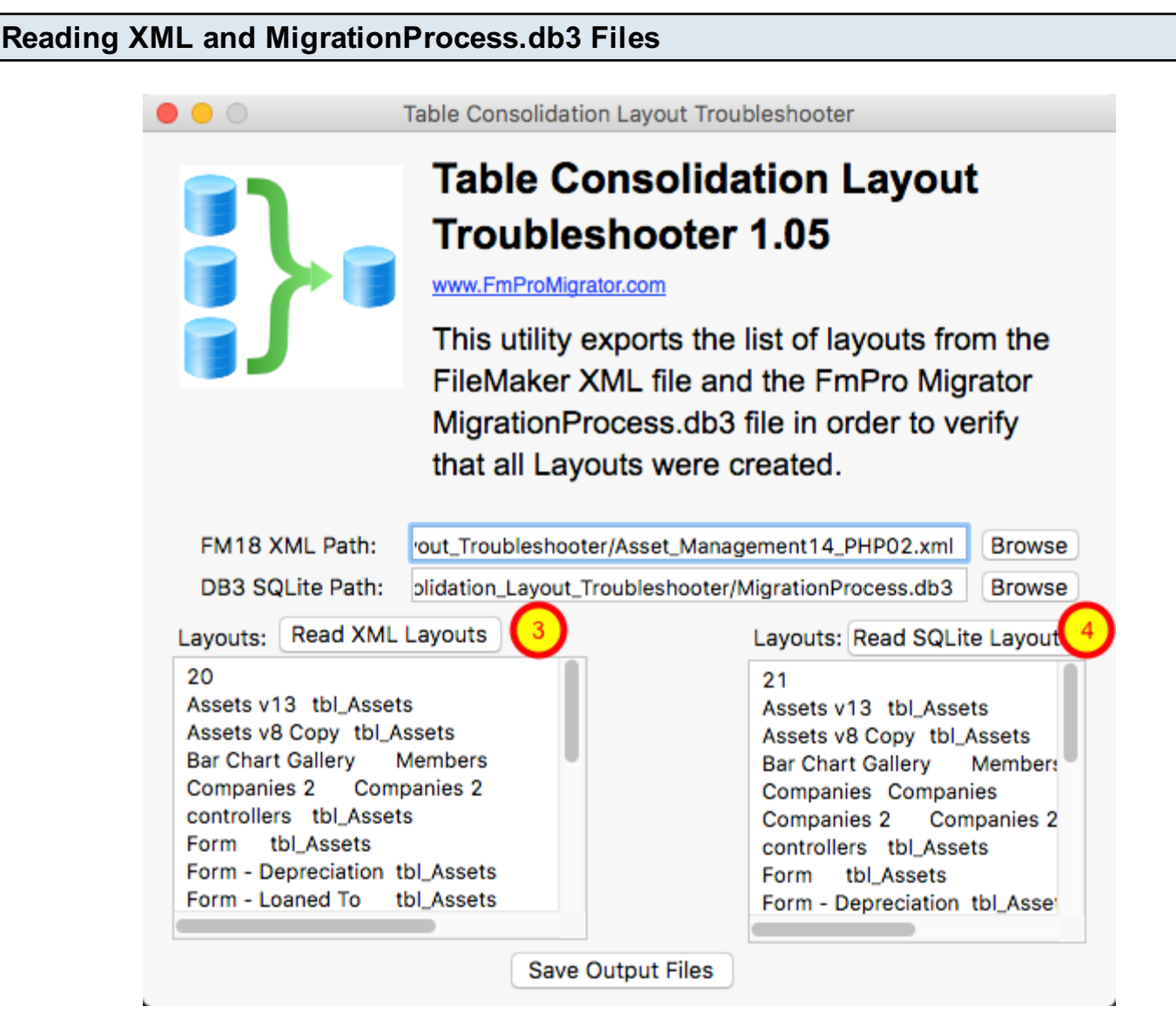

Click the (3) Read XML Layouts and (4) Read SQLite Layouts buttons.

The results will be displayed in the respective fields. In this example it is easy to see that the number of layouts read from the FileMaker database XML file is 20 layouts, and the number of layouts read from the FmPro Migrator MigrationProcess.db3 file is 21 layouts. So this means that one layout is missing from the FileMaker database file.

| Creating | <b>Output Files</b> |
|----------|---------------------|
|----------|---------------------|

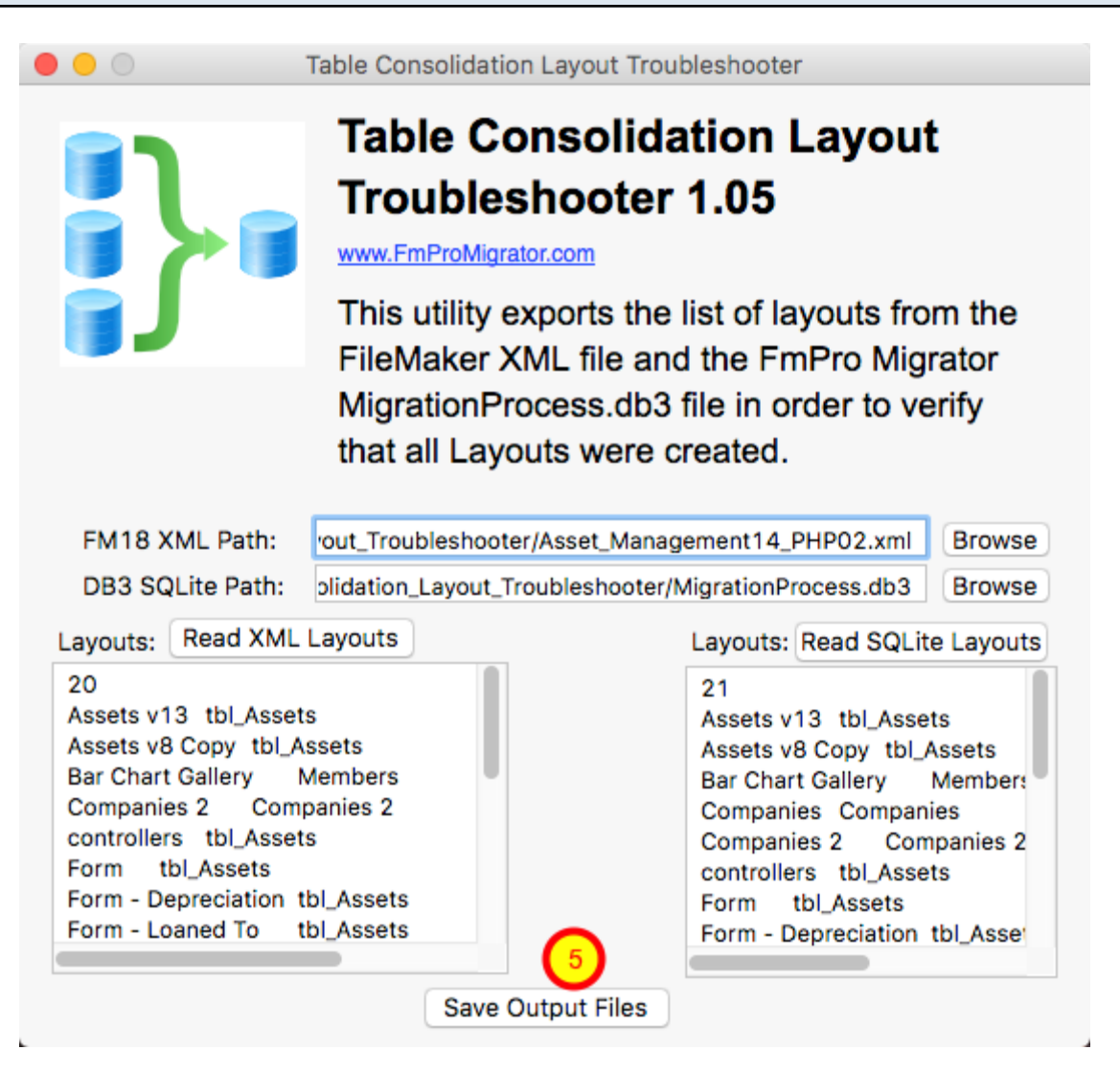

(5) Click the Save Output Files button, and the two text files will be written into the folder containing the FileMaker XML file, and the folder will be opened automatically. The files can now be opened and compared using your favorite text editor such as BBEdit (macOS) or UltraEdit (macOS & Windows).

Each output file uses the format: # Layouts - Line #1 <Layout Name> TAB <Table Occurrence Name> - for all of the remaining lines of text.

| $\bigcirc \bigcirc \bigcirc$                                                                                              | Find Differences                                                                                                    |  |  |  |
|----------------------------------------------------------------------------------------------------|----------------------------------------------------------------------------------------------------|--|--|--|
| Left: Or ()//fmpro_migrator/Table_Consolidation_Troubleshooter/TestData/<br>Asset_Management14_PHP02_DB3_Layouts_List.txt |                                                                                                    |  |  |  |
| Right: 0- 2                                                                                                    | ~/fmpro_migrator/Table_Consolidation_Troubleshooter/TestData/<br>Asset_Management14_PHP02_FM18_XML_Layouts_List.txt |  |  |  |
|                                                                                                    | Text Comparison Folder Comparison                                                                                   |  |  |  |
| Case sensitiv<br>Ignore curly o<br>Ignore blank                                                                           | re<br>quotes (" " ' ')<br>lines                                                                                     |  |  |  |
| Ignore spaces:                                                                                                    |                                                                                                    |  |  |  |
| All<br>Leading<br>Trailing<br>Runs                                                                                        |                                                                                                    |  |  |  |
|                                                                                                    | Cancel Compare                                                                                                    |  |  |  |

Two files will be saved into the XML file directory, these files will be named after the name of the XML file, such as the following:

```
Asset_Management14_PHP02_FM18_XML_Layouts_List.txt
Asset_Management14_PHP02_DB3_Layouts_List.txt
```

On macOS, it is easy to use the free or paid versions of BBEdit to compare the two files.

Select the Search -> Find Differences... menu item. Select the two files in the file selectors (1, 2), then click the Compare button.

#### **BBEdit - Search Results**

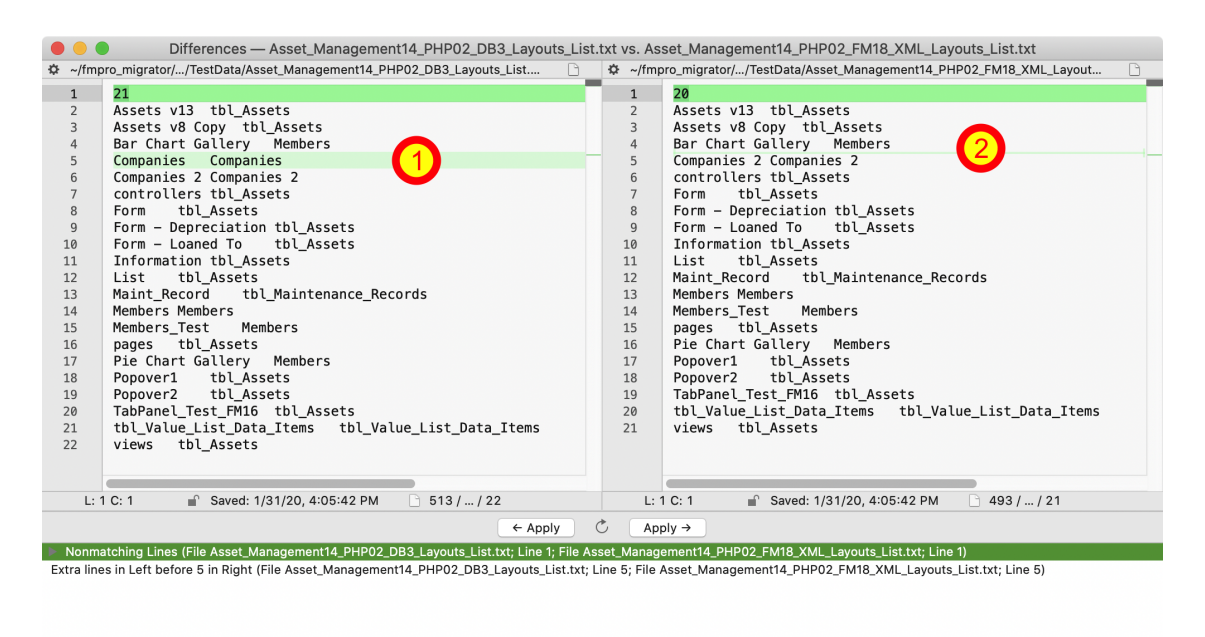

Line #1 displays a difference due to the different count of layouts. But Line#5 is where the difference exists for the list of layouts. The layout named Companies (using a TO with the same name) shown on the left side as an extra layout which is the missing layout from the FileMaker database XML export shown on the right side.

#### **UltraEdit - Comparing Output Files**

|                                                                                                    | Compare Fi                                                                                                    | les/Folders                      |      |  |  |
|----------------------------------------------------------------------------------------------------|----------------------------------------------------------------------------------------------------|----------------------------------|------|--|--|
| Compare mode                                                                                                    | 2/3 way compare                                                                                                    |                                  |      |  |  |
| • File Folder                                                                                                    | Two-way compared to the second second sec | are OThree-way compare           |      |  |  |
| File compare                                                                                                    |                                                                                                    |                                  |      |  |  |
| First file to                                                                                                    |                                                                                                    |                                  |      |  |  |
| /Users/dsimpson/fm                                                                                                    | pro_migrator/Table_Co                                                                                                    | nsolidation_Troubleshooter/TestE | (1)  |  |  |
| Second file to                                                                                                    |                                                                                                    |                                  |      |  |  |
| /Users/dsimpson/fm                                                                                                    | pro_migrator/Table_Co                                                                                                    | nsolidation_Troubleshooter/TestE |      |  |  |
| Third file to                                                                                                    |                                                                                                    |                                  |      |  |  |
|                                                                                                    |                                                                                                    | ▼                                |      |  |  |
| Compare options                                                                                                    |                                                                                                    |                                  |      |  |  |
| Compare tempor                                                                                                    | ary file to original                                                                                                    | Ignore case (text mode)          |      |  |  |
| Compare highligh                                                                                                    | ited text                                                                                                    | Ignore spaces (text mode)        |      |  |  |
| File compare type                                                                                                    |                                                                                                    | Ignore blank lines (text mode)   |      |  |  |
| <ul> <li>Text</li> </ul>                                                                                                    |                                                                                                    | Ignore line terminators          |      |  |  |
| Binary                                                                                                    |                                                                                                    | Recursive folder compare         |      |  |  |
| O Smart binary                                                                                                    |                                                                                                    |                                  |      |  |  |
| ?                                                                                                    |                                                                                                    | Cancel 3 Com                     | pare |  |  |
| Note: You are using UltraCompare Lite. To get full file/folder/merge/compare <a href="mailto:Download UltraCompare Professional here">Download UltraCompare Professional here</a> |                                                                                                    |                                  |      |  |  |

Two files will be saved into the XML file directory, these files will be named after the name of the XML file, such as the following:

Asset\_Management14\_PHP02\_FM18\_XML\_Layouts\_List.txt Asset\_Management14\_PHP02\_DB3\_Layouts\_List.txt

On macOS or Windows, the UltraEdit text editor can be used to compare the two files.

Select the File -> Compare Files... menu item. Select the two files in the file selectors (1, 2), then (3) click the Compare button.

#### **UltraEdit - Search Results**

| IltraComp                                                                                                    | pareX Lite                                                                                                    |  |  |  |  |  |
|----------------------------------------------------------------------------------------------------|----------------------------------------------------------------------------------------------------|--|--|--|--|--|
| New Session Find Duplicates Print Preview Print Result All Differences Matching Vertical Layout                                                                                                    | Horizontal Layout Maximize First Pane Maximize Second Pane Maximize Third Pane                                                                                                    |  |  |  |  |  |
| Asset_Management14_PHP02_DB3_Layouts_List.txt   Asset_Management14_PHP02_FM18_XML_Layouts_List.txt                                                                                                    |                                                                                                    |  |  |  |  |  |
| /Users/()/Asset_Management14_PHP02_DB3_Layouts_List.t 🔻 🛅 👕 🛣 🌾 🖺 🕔 🛧 🕨                                                                                                    | 🕨 🔄 🚿 /Users/()/Asset_Management14_PHP02_FM18_XML_Layout: 🔻 💼 💼 🐨 💰 👫                                                                                                    |  |  |  |  |  |
| 1 * 21<br>Assets v13 tbl_Assets<br>Bar Chart Gallery Members<br>Companies 2 Companies 2 Companies 2<br>Totrollor tbl_Assets<br>Form tbl_Assets<br>Form - Depreciation tbl_Assets<br>Form - Loaned To tbl_Assets<br>Information tbl_Assets<br>List tbl_Assets<br>Maint_Record tbl_Maintenance_Records<br>Members_Test Members<br>Members_Test Members<br>Members_Test Members<br>Popover1 tbl_Assets<br>Popover1 tbl_Assets<br>Popover2 tbl_Assets<br>Popover2 tbl_Assets<br>Popover2 tbl_Assets<br>TabPanel_Test_FM16 tbl_Assets<br>21 tbl_Value_List_Data_Items tbl_Value_List_Data_Items | 20       2     Assets v8 Copy tbl_Assets       3     Assets v8 Copy tbl_Assets       4     Bar Chart Gallery Members       5     Companies 2 Companies 2       6     controllers tbl_Assets       7     Form - Depreciation tbl_Assets       9     Form - Depreciation tbl_Assets       10     Information tbl_Assets       11     List tbl_Assets       12     Maint_Record tbl_Maintenance_Records       13     Members Members       14     Members Test Members       15     pages tbl_Assets       16     Pie Chart Gallery Members       17     Popover1 tbl_Assets       18     Popover2 tbl_Assets       19     TabPanel_Test_FM16       10     Yalue_List_Data_Items |  |  |  |  |  |
|                                                                                                    | Pair [1 - 2] - 2 Block(s) diff 2 : 1 Line(s) diff Different                                                                                                    |  |  |  |  |  |

Line #1 displays a difference due to the different count of layouts. But Line#5 is where the difference exists for the list of layouts. The layout named Companies (using a TO with the same name) shown on the left side as an extra layout which is the missing layout from the FileMaker database XML export shown on the right side.

#### Fixing Missing Layouts Procedure - Table Consolidation Projects

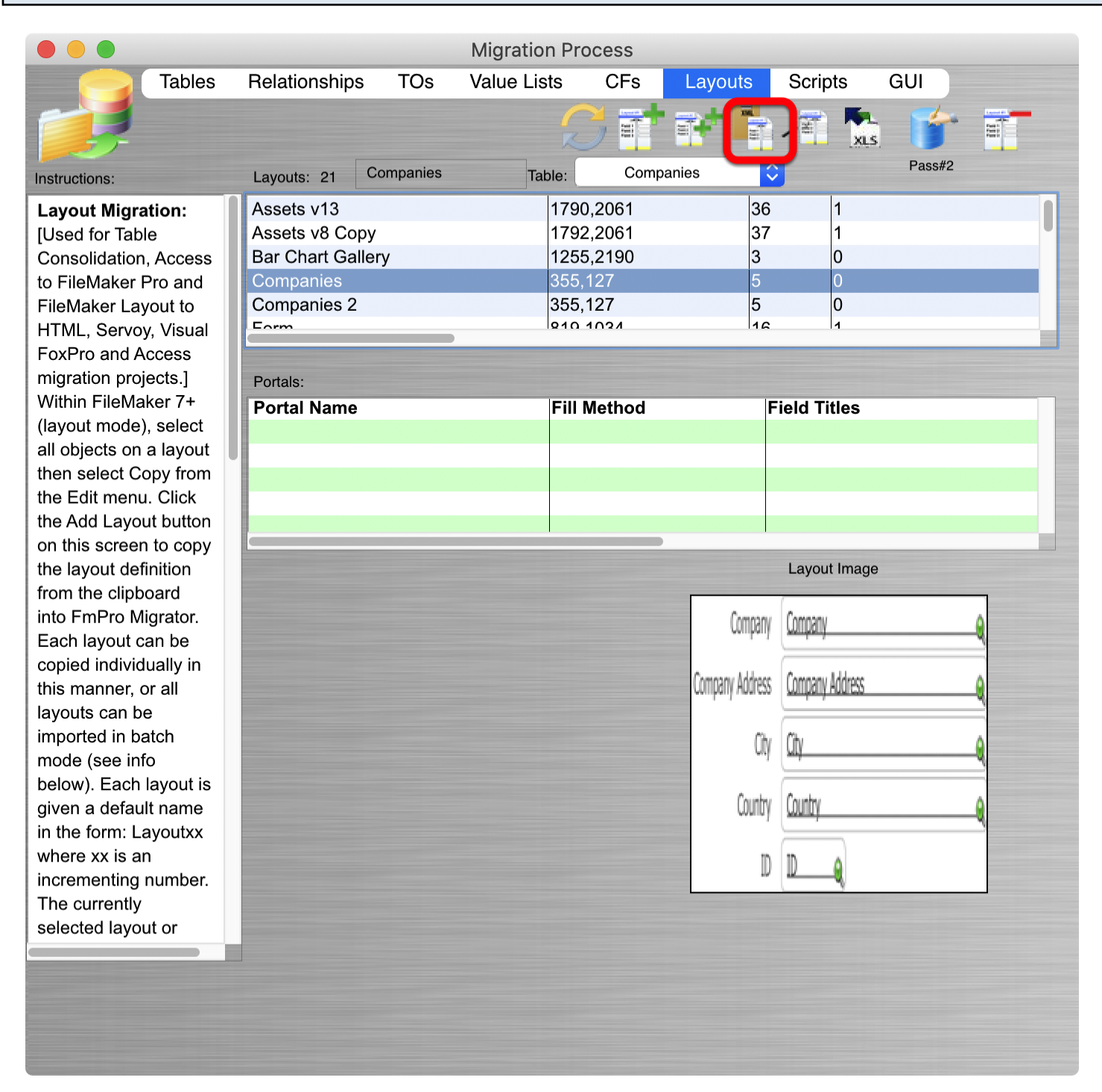

If there is only one missing layout, the easiest way to fix the issue is as follows:

1) Select the missing layout from the FmPro Migrator layouts tab, and click on the Copy Layout to Clipboard button in FmPro Migrator. Create a new Layout in the FileMaker database, set its TO Name, delete the layout parts before pasting the layout from the clipboard. This layout will then go into the last position within the list of layouts - normally causing a mismatch during Pass#2 processing.

2) Save a copy of the MigrationProcess.db3 file - into another folder.

3) Delete the missing layout from the original MigrationProcess.db3 file.

4) Perform Pass#2 automated processing - this missing layout will get missed, but all of the other layouts will have their contents replaced correctly.

5) Manually replace the contents of the missing layout by using the saved copy of the MigrationProcess.db3 file.

## Fixing Missing Layouts Procedure - Visual FoxPro and Access to FileMaker Conversion Projects

|                                                                                                    |                |           | Migration  | Process     |                 |                 |        |    |
|----------------------------------------------------------------------------------------------------|----------------|-----------|------------|-------------|-----------------|-----------------|--------|----|
| Tables                                                                                                    | Relationships  | TOs       | Value List | s CFs       | Layouts         | Scripts         | GUI    |    |
|                                                                                                    |                |           |            | ST          |                 |                 | 5      |    |
| Instructions:                                                                                                    | Layouts: 21    | Companies | Tabl       | e: Comp     | anies           |                 | Pass#2 |    |
| Layout Migration:                                                                                                    | Assets v13     |           | 1          | 1790,2061   | 36              | 1               |        |    |
| [Used for Table                                                                                                    | Assets v8 Cop  | у         |            | 1792,2061   | 37              | 1               |        |    |
| Consolidation, Access                                                                                                    | Bar Chart Gall | ery       | 1          | 1255,2190   | 3               | 0               |        |    |
| to FileMaker Pro and                                                                                                    | Companies      |           | 3          | 355,127     | 5               | 0               |        |    |
| FileMaker Layout to                                                                                                    | Companies 2    |           | 3          | 355,127     | 5               | 0               |        |    |
| HTML, Servoy, Visual                                                                                                    | Eorm           |           | 10         | 210 1024    | 16              | 1               |        |    |
| FoxPro and Access                                                                                                    |                |           |            |             |                 |                 |        |    |
| migration projects.]                                                                                                    | Portals:       |           |            |             |                 |                 |        |    |
| Within FileMaker 7+                                                                                                    | Portal Name    |           |            | Fill Method | F               | ield Titles     |        |    |
| (layout mode), select                                                                                                    |                |           |            |             |                 |                 |        |    |
| all objects on a layout                                                                                                    |                |           |            |             |                 |                 |        |    |
| then select Copy from                                                                                                    |                |           |            |             |                 |                 |        |    |
| the Edit menu. Click                                                                                                    |                |           |            |             |                 |                 |        |    |
| the Add Layout button                                                                                                    |                |           |            |             |                 |                 |        |    |
| on this screen to copy                                                                                                    |                |           |            |             |                 |                 |        |    |
| the layout definition                                                                                                    |                |           |            |             |                 | Layout Image    |        |    |
| from the clipboard                                                                                                    |                |           |            |             |                 | (               |        |    |
| into FmPro Migrator.                                                                                                    |                |           |            |             | Company         | Company         |        | ٥  |
| Each layout can be                                                                                                    |                |           |            |             |                 |                 |        | *  |
| copied individually in                                                                                                    |                |           |            |             | Common Address  | Company Iddaese |        |    |
| this manner, or all                                                                                                    |                |           |            |             | company Address | COMPANY ADDRESS |        | -9 |
| layouts can be                                                                                                    |                |           |            |             |                 |                 |        | =  |
| imported in batch                                                                                                    |                |           |            |             | City            | Citv            |        | ٥  |
| mode (see info                                                                                                    |                |           |            |             |                 | any             |        | 4  |
| below). Each layout is                                                                                                    |                |           |            |             | Churcher        | Country         |        |    |
| given a default name                                                                                                    |                |           |            |             | Country         | country         |        | -0 |
| in the form: Layoutxx                                                                                                    |                |           |            |             |                 |                 |        |    |
| where xx is an                                                                                                    |                |           |            |             | D               | D A             |        |    |
| incrementing number.                                                                                                    |                |           |            |             |                 |                 |        |    |
| The currently                                                                                                    |                |           |            |             |                 |                 |        |    |
| selected layout or                                                                                                    |                |           |            |             |                 |                 |        |    |
|                                                                                                    |                |           |            |             |                 |                 |        |    |
| And the second second se |                |           |            |             |                 |                 |        |    |
|                                                                                                    |                |           |            |             |                 |                 |        |    |
|                                                                                                    |                |           |            |             |                 |                 |        |    |
|                                                                                                    |                |           |            |             |                 |                 |        |    |

If there is only one missing layout, the easiest way to fix the issue is as follows:

1) Select the missing layout from the FmPro Migrator layouts tab, and click on the Copy Layout to Clipboard button in FmPro Migrator. Create a new Layout in the FileMaker database, set its TO

Name, delete the layout parts before pasting the layout from the clipboard. This layout will then go into the last position within the list of layouts - which won't cause any problems.